## 5.5. バックアップ(4)

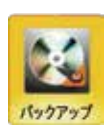

SD カードに録画したデータや、USBメモリに保存したバックアップデータを、専用ソフトを使ったパソコンでの再生方法を説明します。(その1)

## Windowsの場合

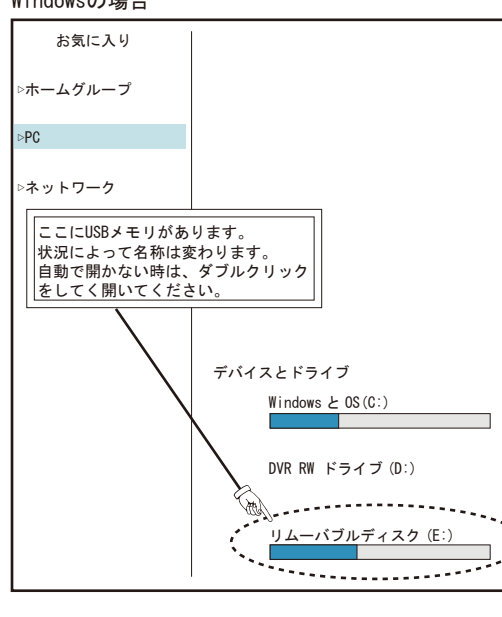

Harris - armite Donatamy

- + HC + 12-075 (HOP (2))

6 84835.7.8\*

2.400

31(0013,10000,404
31(00013,00000,404
31(00013,00000,404
31(00013,00000,404

## ※ご注意※

初めに弊社ホームページ https://n-sk.jp/product-list/smartplayer-2-2 こちらの URL を開いてダウンロードの項目より 「player1.8.12(NS-SD6013AHR 対応)」をダウンロードしてください。

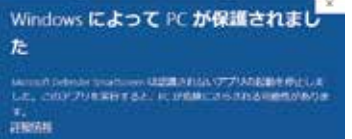

※左記画面が表示された場合は、詳細情 報をクリックし「実行」を選択してくだ さい。

## ① ダブルクリックで **player** を開いてください。

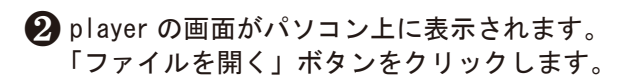

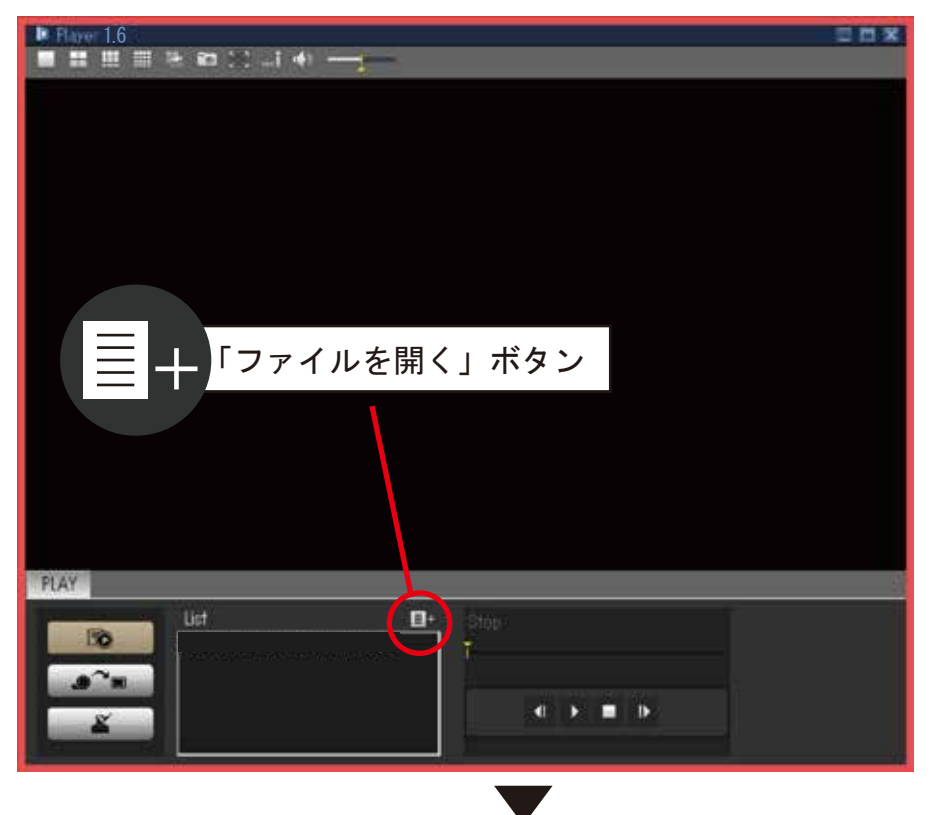

下図のようなファイルを開くが表示されず、 「Select File」が表示された場合は、録画 ファイルを選択して「追加」をクリックし てください。もしくは、「従来の方法」を クリックして、「ファイルを開く」から選択 してください。

| • 🖬 🖬 🖝 •        |      |
|------------------|------|
| ENDIA .          | 18.4 |
| 2015/05/13 17:02 | P.   |
| 2015/05/13 17:02 | R    |
| 2015/05/13 17:01 | P.   |
| 2015/05/13 14:40 | PC   |
| 2015/04/21 14:43 | PL:  |
| 2015/04/21 14:43 | P    |
|                  |      |
|                  | (0)  |
| • \$70           | 124  |
|                  |      |

※0S やバージョンによって表記に違いがあります。

3 左図の「ファイルを開く」という画面が表示されます。 ※バックアップのデータ量や時間によって、表示されるファイル数 は異なります。(ファイルが1つの場合もあります。) ご覧になりたいファイルをダブルクリックします。

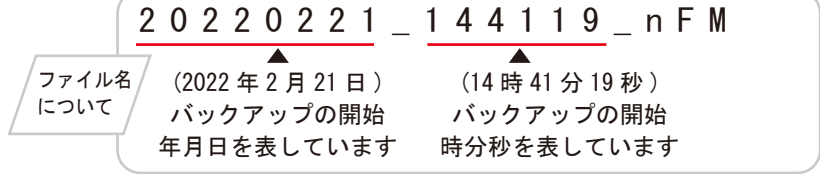

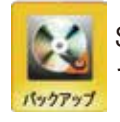

SD カードに録画したデータや、USBメモリに保存したバックアップデータを、専用ソフトを使ったパソコンでの再生方法を説明します。(その2)

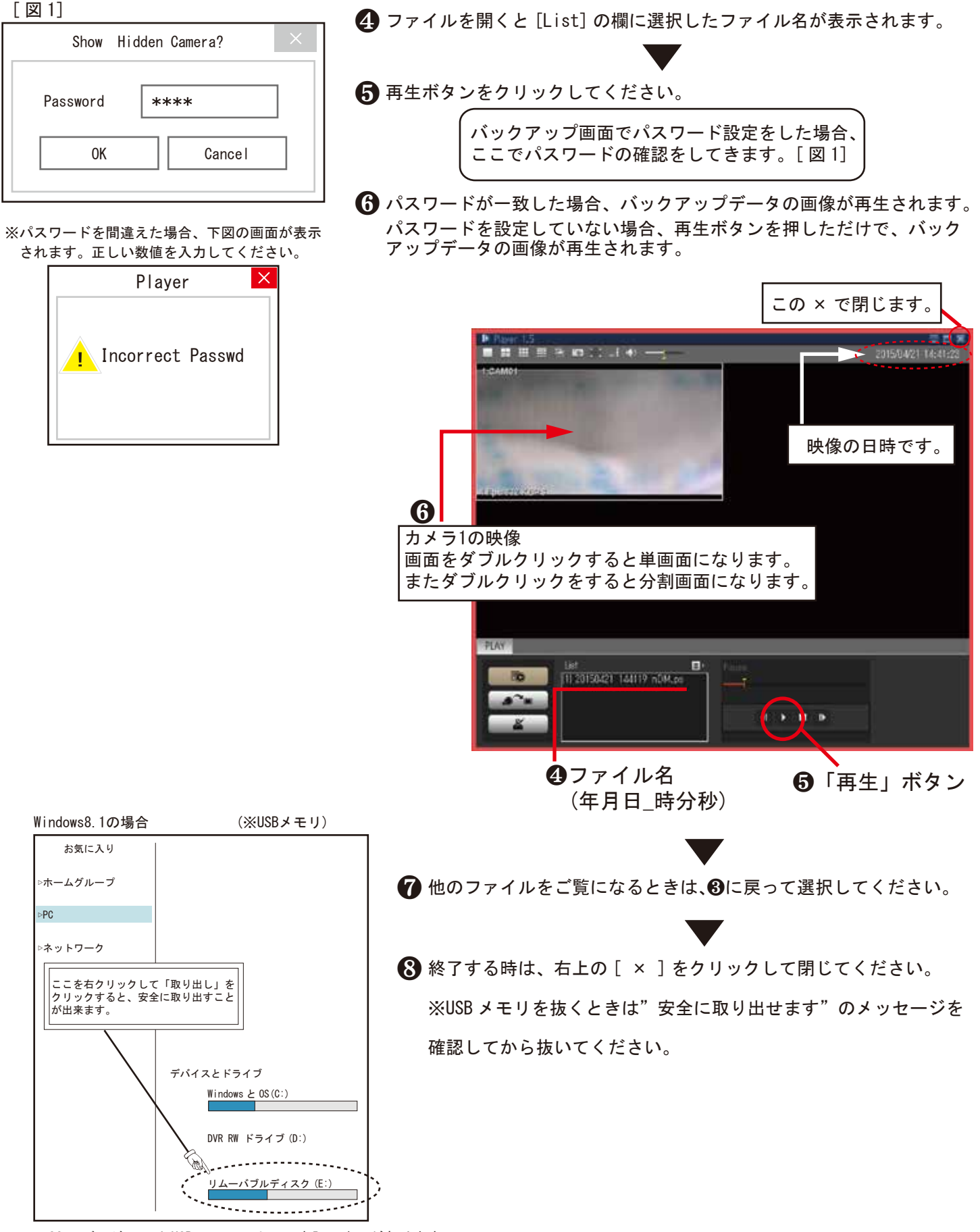

※OSのバージョンやUSBメモリによって表記に違いがあります。